وزارة التعطيم Ministry of Education المملكة العربية السعودية وزارة التعليم الإدارة العامة للتعليم بمحافظة جدة الإشراف التربوي قسم القيادة المدرسية

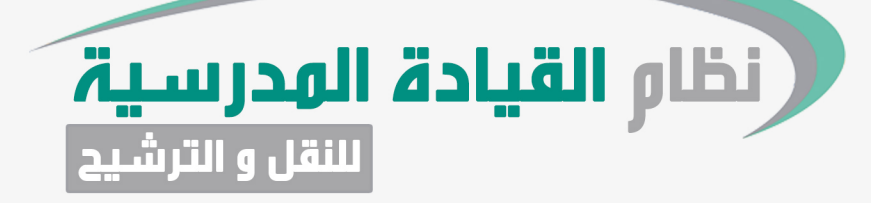

## www.jed-Leader.com

دليل المستخدم (شعبة القيادة المدرسية بالمكتب)

## دلبل المستخدم (شعبت الفبادة المدرسبت بالملنب)

نسخة مرخصة لقسم القيادة المدرسية بإدارة تعليم جدة

|               |               |                                  | آلية الدخول الى         |                        |  |
|---------------|---------------|----------------------------------|-------------------------|------------------------|--|
| فوابط الترشيح | دليل المشرفين | المدارس دليل قادة ووكلاء المدارس | تسجيل الدخول            | وذارم القيادة المدرسية |  |
|               |               |                                  |                         |                        |  |
|               |               |                                  |                         |                        |  |
|               |               | ں الدخول                         | تسجير                   |                        |  |
|               |               |                                  | اكتب رقم السجل المدني   |                        |  |
|               |               | مه المرور                        | اکتب کلمه المروراکتب کا |                        |  |

لتغيير كلمة المرور أضغط هنا

تصميم و برمجة 🂏 📷

| ·- الرجوع الى منسق النظام بالمكتب للحصول على بيانات الدخول |
|------------------------------------------------------------|
| ٢- إدخال رقم السجل المدنى وكلمة المرور للدخول الى النظام . |

|                |        | رفين فوابط الترشيح | لذه المدارس دليل المش | مدارس دليل قادة ووك | دليل ال   |         | נפרנייני <u>ה</u><br>הייון הייניים |               |
|----------------|--------|--------------------|-----------------------|---------------------|-----------|---------|------------------------------------|---------------|
|                |        |                    |                       |                     |           | شحين    | مطابقة بيانات المر                 |               |
|                |        |                    |                       |                     |           |         | للبات الترشيح                      | •             |
|                |        | _                  | الدالة                | المدرسة             |           | المرحلة | نوع الترشيح                        | 12            |
|                |        | لمطابقة \$         | \$ في انتظار اا       | - الكل -            | ÷ .       | \$      | - الكل -                           |               |
|                |        |                    |                       |                     |           |         |                                    |               |
|                | تفاصيل | حالة الطلب         | المرحلة               | المدرسة             | نوع الطلب |         | الاسم                              |               |
|                | تفاصيل |                    |                       |                     |           |         |                                    |               |
|                |        |                    |                       |                     |           |         |                                    |               |
|                |        |                    |                       |                     |           |         |                                    |               |
| ېم و برمچة 💏 🏎 | تصمر   |                    |                       |                     |           | جدة     | فيادة المدرسية بإدارة تعليم ،      | مرخصة لقسم ال |

٣- تحديد حالة المطابقة ( تم مطابقة البيانات - لم يتم حضور المطابقة - البيانات غير متطابقة ) .
٤- النقر على ( حفظ ) .

ملاحظة : عند النقر على حفظ سينتقل الطلب اليا الى منسق النظام بالمكتب .